## Add a Contact to your Address Book

Chick on **Tools** Menu in the toolbar to select **Address Book** option.

In the Address Book, select the folder to which you want to add a contact.

Chick the **New** button on the toolbar, and then click **New Contact.** 

| Bl Address Book - Main Identity        |             |                                |        |              |       | -<br>X          |  |
|----------------------------------------|-------------|--------------------------------|--------|--------------|-------|-----------------|--|
| <u>File</u> <u>E</u> dit               | ⊻iew Iools  | He                             | lp 🛛   |              |       | 1999 - 19<br>19 |  |
| New                                    | Properties  | D                              | Kelete | Find People  | Print | Aci             |  |
| New Contact<br>New Group<br>New Folder |             | Type name or select from list: |        |              |       |                 |  |
|                                        |             | lontac                         | Nam    | e 🛆          |       | E-Mail A        |  |
|                                        |             |                                | EEIn   | amita sharma |       | namitaS         |  |
| I Creates a n                          | ew contact. | Þ                              | •      |              |       | •               |  |

On the Name tab, type at least the First and last names for the contact.

A• display name is required for each contact. If you enter a first, middle, or last name, it will automatically appear in the Display box.

You can change the display name by typing in a different name or by selecting from the drop-down list.

On each of the other tabs, add the information you want.